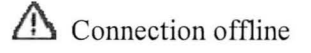

# Field campaign

| Торіс              | New Continental GT and GTC - V8T Engine control module update (SC13/06)                                                                                                    |
|--------------------|----------------------------------------------------------------------------------------------------|
| Market area        | Russische Föderation (5RU), China 796 VW Import Comp. Ltd (Vico), Beijing<br>(6796), Russian Federation 935 Volkswagen Group RUS (6935), United Kingdom E01<br>Bentley UK (6E01), Germany E02 Bentley rest Europe (6E02), Australia E04 Bentley<br>rest Asia and Australia (6E04), United States E05 Bentley USA and rest America<br>(6E05), United Arab Emirates E06 Bentley Middle East and Africa (6E06) |
| Brand              | Bentley                                                                                                    |
| Transaction<br>No. | 2033405/3                                                                                                    |
| Campaign<br>number | E782                                                                                                    |
| Note               |                                                                                                    |
| Туре               |                                                                                                    |
| US code            | 4 · · · · · · · · · · · · · · · · · · ·                                                                                                    |

# Vehicle data

## New Continental GT and GTC

### Sales types

| Туре  | MY   | Brand | Designation | Engine code | Gearbox code | Final drive code |
|-------|------|-------|-------------|-------------|--------------|------------------|
| 3932* | 2012 | E     |             | *           | *            | *                |
| 3932* | 2013 | E     |             | *           | *            | *                |
| 3942* | 2012 | E     |             | *           | *            | *                |
| 3942* | 2013 | E     |             | *           | *            | *                |

**Chassis numbers** 

| Manufacturer | Filler | Туре | Filler | MY | Factory | From | То | Prod from | Prod to |
|--------------|--------|------|--------|----|---------|------|----|-----------|---------|
| SCB          | *      | 3W   | *      | *  | C       |      |    |           |         |
| SCB          | *      | ZA   | *      | *  | 0       |      |    |           |         |

# **Documents**

Document name master.xml

## ▲ Connection offline

## E782

Transaction No.: 2033405/3

New Continental GT and GTC - V8T Engine control module update (SC13/06)

## Notes

Repair instructions

## Technical background

Updated calibration to improve customer functionality of the Electronic Park Brake (EPB) and also improve robustness of the engine diagnostics

ATTENTION: Before commencing with this procedure please check the left hand air filter housing for a yellow paint mark (Figure 1) the paint mark signifies that the vehicle has already received a similar software update for a separate issue.

Please also check Elsa pro "Repair history" and SAGA 2 Claim History to check if TPI with the transaction number of 2035573/3 has been carried out.

If the yellow mark is evident or TPI 2035573/3 has been conducted <u>do not</u> carry out this procedure please refer to the Warranty accounting instruction section of this procedure for labour claim instructions to allow the campaign applicability to be removed for the applicable VIN

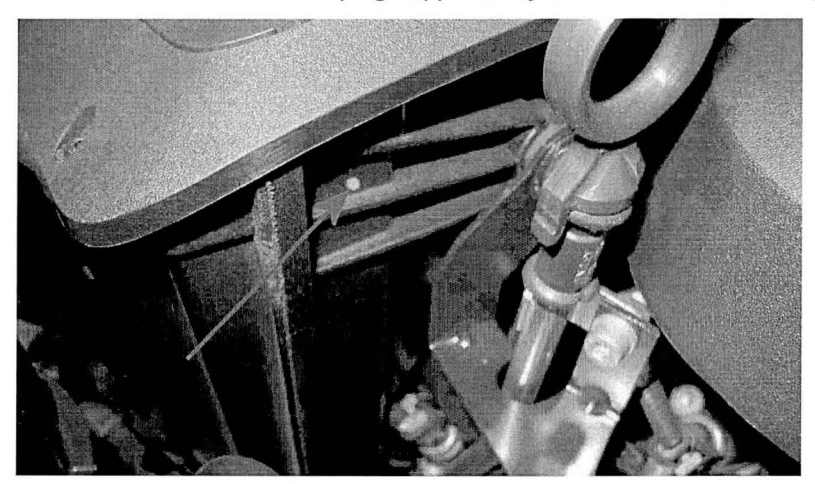

Figure 1

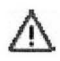

**IMPORTANT:** Before commencing with this software update you must first clarify the part number and the software level of the battery monitor control unit before carrying out this procedure, the following information details the next steps which must be carried out depending on the part number of the unit and also the software level installed

## Battery monitor control unit part number and software level information

| Part number of the battery monitor control unit fitted | Software<br>level | Action |
|--------------------------------------------------------|-------------------|--------|
|                                                        |                   |        |

| 3W3 915 181                                                   | 0400 | Replace original unit with 3W3 915 181B                    |
|---------------------------------------------------------------|------|------------------------------------------------------------|
| 3W3 915 181A                                                  | 0540 | Carry out (SC 13/21)                                       |
| 3W3 915 181A                                                  | 0570 | No further action is required commence with this procedure |
| 3W3 915 181B is fitted or<br>(SC 13/21) has been<br>conducted | 0570 | No further action is required commence with this procedure |

## Remedy

This Campaign must be carried out on all vehicles within the affected VIN range

## Customer notification

Customers do not need to be informed directly of this campaign. Please ensure that all affected vehicles are repaired during a service visit. You should also inform your new and used car sales departments so that the vehicles affected can have this Campaign applied immediately (and not just before sale).

NOTE: Ask the customer if the engine control modules have been modified in anyway (chip tuning)

Explain to the customer that updates to the engine control modules can render the chip tuning ineffective or damage to the control modules can occur.

Ask the customer to contact the tuning contractor to establish if a software update is possible

Inform the customer that if modifications have been carried out to the engine control module Bentley Motors or your own company will not accept liability from damage by updating the software.

Should a customer decline to have the update performed because the vehicle has been chip tuned please make your TSC aware by raising a DISS ticket to report the chip tune, the VIN and (Chip tuning) information can then be saved for future reference.

### Warranty accounting instructions

Normal Warranty policies are applicable

#### Time to conduct software update

| Warranty Type         | 710 or 790    |
|-----------------------|---------------|
| Labour operation code | 01 29 00 05   |
| Damage Service Number | E782          |
| Damage Code           | 00 66         |
| Criteria ID           | 01            |
| Time                  | 50 Time Units |

Time to be claimed to remove the campaign from the system if as described in "Technical background" and TPI 2035573/3 has been conducted

Warranty Type 710 or 790

| Labour operation code  | 01 29 20 99   |  |  |  |  |  |
|------------------------|---------------|--|--|--|--|--|
| Damage Service Number  | E782          |  |  |  |  |  |
| Damage Code            | 00 66         |  |  |  |  |  |
| Criteria ID            | 01            |  |  |  |  |  |
| Time                   | 10 Time Units |  |  |  |  |  |
| Genuine parts          |               |  |  |  |  |  |
| Not Applicable         |               |  |  |  |  |  |
| Parts supply           |               |  |  |  |  |  |
| Not Applicable         |               |  |  |  |  |  |
| Parts despatch control |               |  |  |  |  |  |
| Not Applicable         |               |  |  |  |  |  |
|                        |               |  |  |  |  |  |

## **Repair instructions**

A Notes

#### Technical background

Updated calibration to improve customer functionality of the Electronic Park Brake (EPB) and also improve robustness of the engine diagnostics

ATTENTION: Before commencing with this procedure please check the left hand air filter housing for a yellow paint mark (Figure 1) the paint mark signifies that the vehicle has already received a similar software update for a separate issue.

Please also check Elsa pro "Repair history" and SAGA 2 Claim History to check if TPI with the transaction number of 2035573/3 has been carried out.

If the yellow mark is evident or TPI 2035573/3 has been conducted <u>do not</u> carry out this procedure please refer to the Warranty accounting instruction section of this procedure for labour claim instructions to allow the campaign applicability to be removed for the applicable VIN

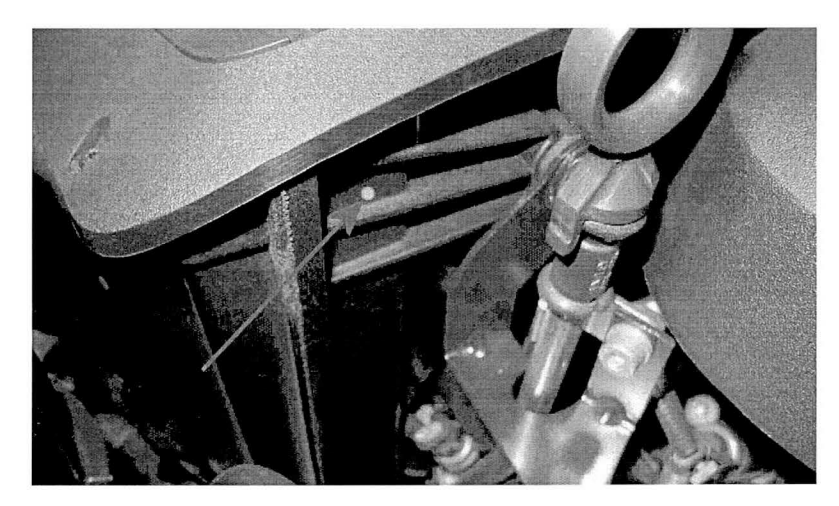

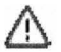

**IMPORTANT:** Before commencing with this software update you must first clarify the part number and the software level of the battery monitor control unit before carrying out this procedure, the following information details the next steps which must be carried out depending on the part number of the unit and also the software level installed

| Part number of the battery monitor control unit fitted        | Software<br>level | Action                                                     |
|---------------------------------------------------------------|-------------------|------------------------------------------------------------|
| 3W3 915 181                                                   | 0400              | Replace original unit with 3W3 915 181B                    |
| 3W3 915 181A                                                  | 0540              | Carry out (SC 13/21)                                       |
| 3W3 915 181A                                                  | 0570              | No further action is required commence with this procedure |
| 3W3 915 181B is fitted or<br>(SC 13/21) has been<br>conducted | 0570              | No further action is required commence with this procedure |

Battery monitor control unit part number and software level information

## Check

If the vehicle is not already listed in "Repair history" (in Elsa Pro) check for the (SC 13/06) Campaign identification mark, which is a White paint mark next to the right hand radiator shell fixing as shown in Figure 17, Please also read the Technical background section of this procedure. Should none of the afore mentioned be evident please carry out the required work in accordance with these instructions.

## Control

All Continental vehicles with the V8T engine and manufactured after VIN SCBFZ63W0DO have applicable software installed.

## Genuine parts

#### Not Applicable

## Work

1.Ensure a suitable battery charger (VAS 5903 or a charger with the same specification) is correctly connected to the vehicle electrical system for the duration of this procedure Refer to workshop manual Rep.Gr 27 – Batteries to charge

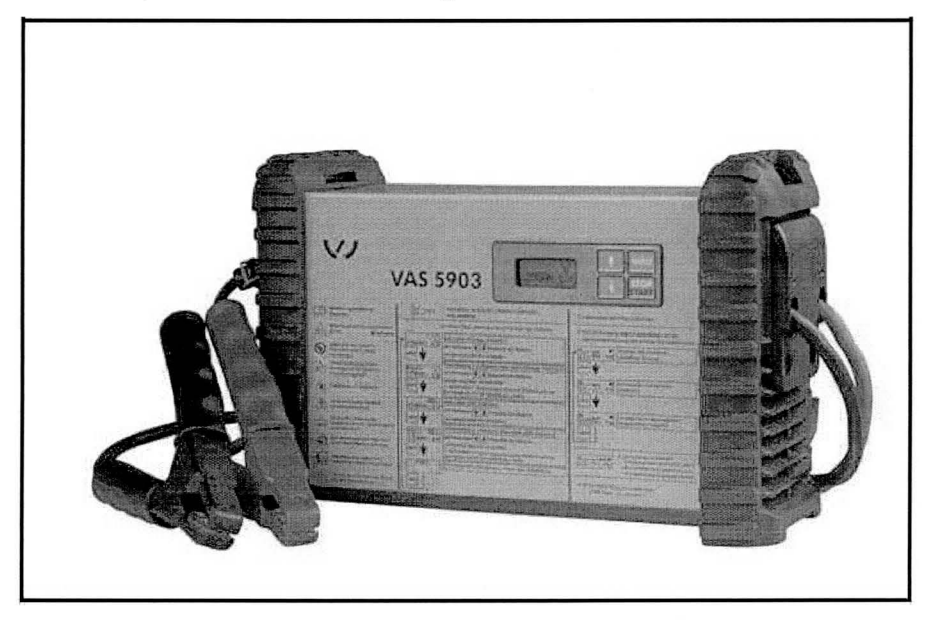

# $\triangle$

- Should an incorrect specification battery charger be used, adequate voltage may not be maintained which can cause the software update to stop whilst in progress.

- Ensure you are connected to your on - line network - Broadband. Use a hardwire connection for software updates Bluetooth connections are not advised.

- Switch on the ignition, when performing software updates the ignition should not be switched on by the start/stop switch in the centre console, always insert the key into the ignition barrel to switch on the ignition

- Connect the Bentley diagnostic tool VAS 5052A or later approved equipment, to the vehicle On Board Diagnostic (OBD) socket

-From the Desktop launch the Offboard Diagnostic Information System Service by using the Diagstarter icon

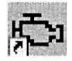

-When prompted, select Offboard Diagnostic Information System (Figure 2) and follow all on screen prompts

**CAUTION:** Please ensure that the correct level of Offboard Diagnostic Information System Service is installed the level should be 2.0.2 or higher

| DiagStarter ¥ 1.3.3 |                                                   |
|---------------------|---------------------------------------------------|
|                     | Offboard Diagnostic Information System<br>Service |
| SERVICE             |                                                   |

- Ensure the Using guided fault finding box is ticked (Figure 3) - follow all on screen prompts and allow the guided fault finding control module sweep to complete

| Importer:<br>Dealer | E01                                | Vehicle ide                                  | Vehicle identification 🔍 automatic. 🔍 manual                                                                    | a •. ~                    |                     |
|---------------------|------------------------------------|----------------------------------------------|----------------------------------------------------------------------------------------------------|---------------------------|---------------------|
| Order:              |                                    | Engines                                      | VIN                                                                                                    |                           | BENTLEY             |
| Coniro Units        | erte levelar dilese me level       | 11- D                                        | Constanting of the second second second second second second second second second second second second second s |                           | Modes *             |
| Control unit list   |                                    |                                              |                                                                                                    |                           | 🐗 Hashing           |
| Address             | vent Name                          | anne ann an an an an an an an an an an an an | Manufacturer                                                                                                    |                           | EST Test instrument |
|                     |                                    |                                              | Model                                                                                                    |                           | 🗇 Diagnoso          |
|                     |                                    |                                              |                                                                                                    |                           | 🐞 into              |
|                     |                                    |                                              | Model year                                                                                                    |                           | 🕼 Admin             |
|                     |                                    |                                              | Variant                                                                                                    |                           |                     |
|                     |                                    |                                              |                                                                                                    |                           | Data ¥              |
|                     |                                    | 1                                            | Engine                                                                                                    |                           | Extras ¥            |
|                     |                                    | <u>A</u>                                     | Using guided fault finding                                                                                      |                           | Help ×              |
| 1                   |                                    | inter internet (                             | Anthe Cancel                                                                                                    |                           | Info ×              |
|                     |                                    | ner beschriftlicht tiller terestel           |                                                                                                    |                           | · 如何的问题。"他说了"这个     |
| Block diagram       | Control unit list Event memory lis | t                                            |                                                                                                    |                           | Trace ¥             |
| Diagnosia           | Dionimina St Carling               |                                              |                                                                                                    |                           | . HT @              |
|                     | w Displaying                       |                                              |                                                                                                    | 1.200 co. 200 co. 200 co. |                     |

#### Figure 3

2. When requested to Make a SVM Target/ Actual comparison? Please select No (Figure 4)

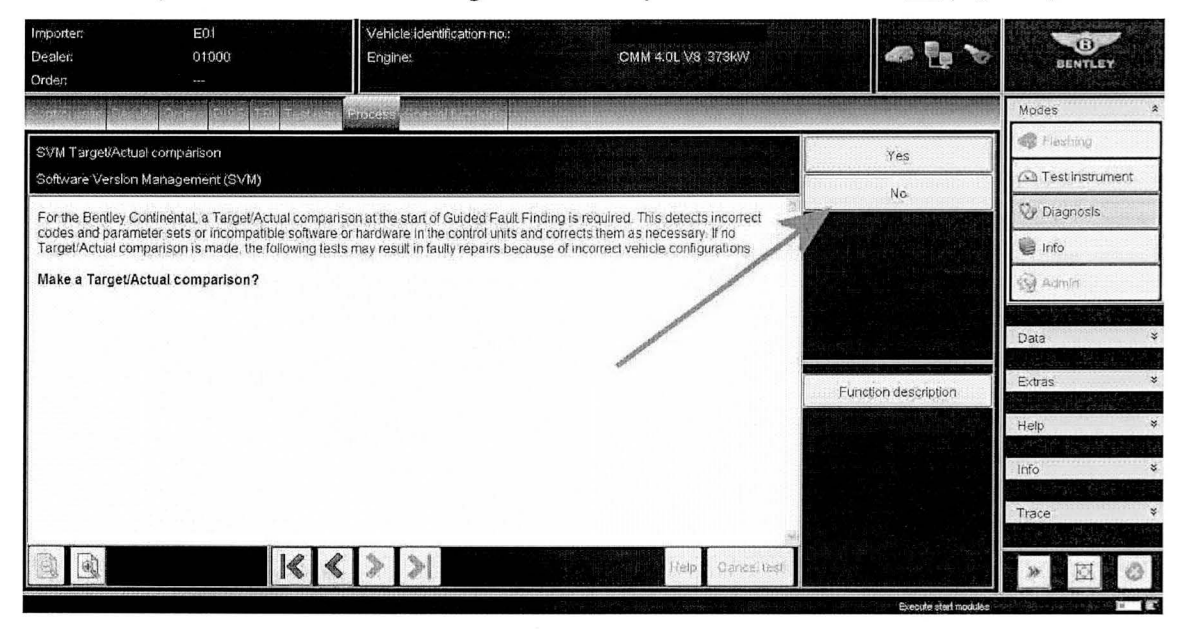

Figure 4

- Once Guided Fault Finding is complete, Select - Test plan as shown in Figure 4 point A - Select own test as shown in Figure 4 point B, (the overview of tests screen will now appear as shown in Figure 5)

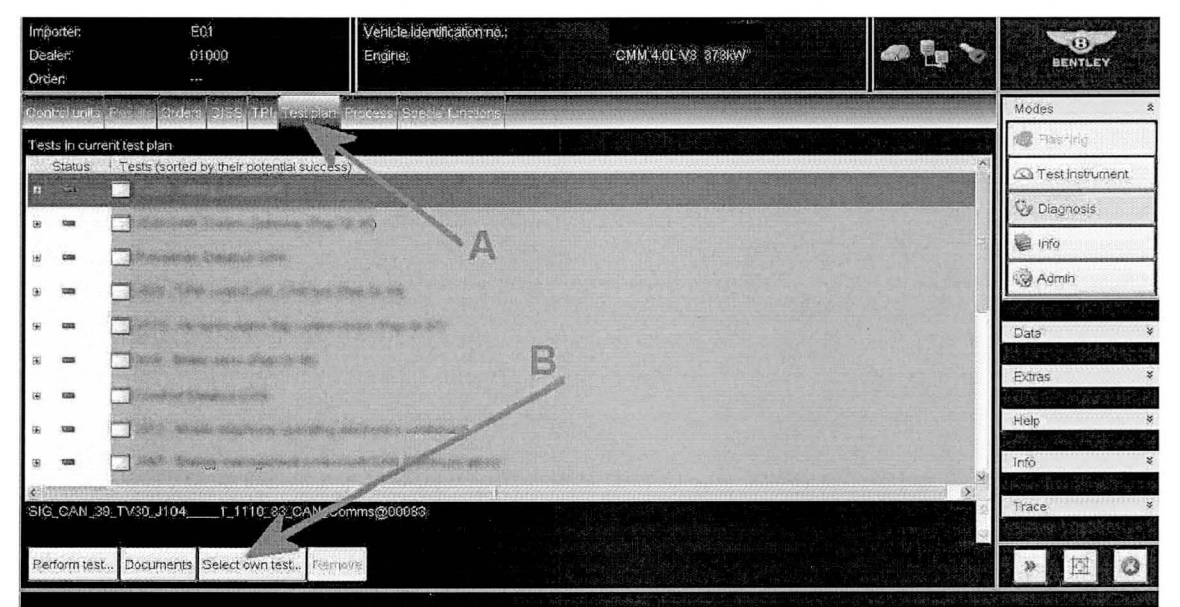

### Figure 4

- Referring to Figure 5 (Overview of tests screen) select + Software Version Management (SVM) a drop down box will now appear as shown in Figure 6

| Importeri                                  | E01                                                                                                    | 😒 Overview of tests                                   |                              | CO-                 |
|--------------------------------------------|----------------------------------------------------------------------------------------------------|-------------------------------------------------------|------------------------------|---------------------|
| Dealer                                     | 01000                                                                                                    |                                                       | - E -                        | BENTLEY             |
| Order:                                     | - <u> </u>                                                                                                    | ₩ Powertrain (RepGr. 01; 10 - 39)                     |                              |                     |
| Centrol units                              | S Provid Orders El136 TPI Testa                                                                                                    | ≅ Running Gear (RepGr. 01; 40 - 49)                   |                              | Modes *             |
| Tests in cun                               | rent test plan                                                                                                    | ■ Body (RepGr. 01; 27; 50 - 97)                       |                              | 📽 Rashing           |
| Status                                     | Tests (sorted by their potential sur                                                                                                    | Vehicle Information                                   | ~~~~^^                       | 🖾 Test instrument   |
| E c                                        |                                                                                                    | Connector Documents                                   | and the second second second | 👽 Diagnosis         |
| 68                                         | C Sector State Scheroter Scheroneter S                                                                                                    | -Workshop Equipment                                   |                              | 🕼 Info              |
| 8 000                                      |                                                                                                    | # Fuse Documents                                      | in the second                | Admin               |
| 99 - 689                                   | States of State Second States a                                                                                                    | W Service Work                                        |                              | IN IN A DESCRIPTION |
| (i) kasa                                   | in the state of the second second sec | Software Versions Management (SVM)                    | A State of the second second | Data ×              |
| 199 . 'UIA                                 | in all all all all and a state of the set of the set of | Constraint of Constraint device A Link State 1 (1997) |                              | Extras ¥            |
| c                                          |                                                                                                    |                                                       |                              | ISTRATO MALE        |
| 66 KANA                                    | 🗂 (1997) - African analysis a success                                                                                                    | Attach to test plan 🔍 Close                           |                              | Help ¥              |
| 66 TED                                     | 🖄 (1997). Mitsinga representation in                                                                                                    | and and the second second second                      |                              | Info ×              |
| (C. M. M. M. M. M. M. M. M. M. M. M. M. M. |                                                                                                    |                                                       | ( 1) ×                       |                     |
| SIG_CAN_                                   | 39_TV30_J1041_1110_83_CAN                                                                                                    | L_Comms@00083                                         |                              | inace ÷             |
| Perform tes                                | st., Documents Select own test., [                                                                                                    | remotis                                               | 7                            | » 回 @               |
|                                            |                                                                                                    |                                                       |                              |                     |

Figure 5

- Referring to Figure 6 Select SVM Problem related Hardware/Software Update (point A)
- -Select attach test plan (point B) then select Close (point C)

| Importer                                          | -E01                                  | SOverview of tests                             |                                              | -                 |
|---------------------------------------------------|---------------------------------------|------------------------------------------------|----------------------------------------------|-------------------|
| Dealer:<br>Order:                                 | 01009<br>                             | *-Vehicle Information                          | i i i i i i i i i i i i i i i i i i i        | BENTLEY           |
| Contro units                                      | s Plant Orders DISS TP. Testok        | ■ Connector Documents                          | augun an an an an an an an an an an an an an | Mødes *           |
| Tests in cur                                      | rrent test plan                       | Workshop Equipment                             |                                              | 🏟 Flashing        |
| Status                                            | Tests (sorted by their potential succ | */Fuse Documents                               | ······ 2                                     | C Test instrument |
| G 50                                              |                                       | 9 Service Work                                 |                                              | 💱 Diagnosis       |
|                                                   | The internet linear the               | Software Versions Management (SVM)             |                                              | info 👘            |
|                                                   |                                       | SVM - Target / Actual.comparison               |                                              | Admin .           |
|                                                   |                                       | SVM - Problem related Hardware/Software Update | -                                            | AREAS BANKARD     |
|                                                   |                                       | SVM - Vehicle modification                     |                                              | Data ¥            |
| (B) (B)                                           |                                       | SVM - Communication Test                       |                                              | Extras ¥          |
| s m                                               | Carton allante terretrolle que al     | Attach (sitestiplar) 🔍 Close                   | e                                            | Heip ¥            |
| 9 <b>33</b>                                       |                                       | an an tea teaman ann                           |                                              | Info ¥            |
| </td <td></td> <td>1'</td> <td>× *</td> <td></td> |                                       | 1'                                             | × *                                          |                   |
| SIG_CAN_                                          | 39_TV30_J1041_1110_83_CAN             | Comms@00083                                    | / Xanana -                                   | Irace \$          |
| Perform te:                                       | st., Documents Select own test., 10   | enore B                                        | C                                            | » II O            |
|                                                   |                                       |                                                |                                              |                   |

Referring to Figure 7 - Ensure the Problem related Hardware/Software update is <u>visible and</u> <u>highlighted</u> as shown at Point A

-Select Perform test Point B and follow all on screen prompts

| Importer:      | E01                                        | S Overview of tests                            |                | R                |
|----------------|--------------------------------------------|------------------------------------------------|----------------|------------------|
| Dealer;        | 01000                                      | 8                                              | lan 🔁 📎        | BENTLEY          |
| Order:         |                                            | Vehicle Information                            |                |                  |
| Comice (units) | Letter Orders DISS TP Test p               | Connector Documents                            |                | Mades *          |
| Tests in curre | ent test plan                              | Workshop Equipment                             |                | 🖨 Flashing       |
| Status         | Tests (sorted by their potential suc       | * Fuse Documents                               | f              | 🖾 Testinstrument |
|                |                                            | 9-Service Work                                 |                | 😳 Diagnosis      |
| @ <b>***</b>   | International constants statistically at   | ■ Software Versions Management (SVM)           |                | 🗑 Info           |
| œ 📾            | L seese and seese states of the            | SVM - Target / Actual comparison               |                | Admin            |
| E as           | L state state and state at                 | SVM - Froblem related Hardware/Software Update |                |                  |
| 8 69           |                                            | SVM - Vehicle modification                     |                | Data ×           |
| 36) ann        | 🛄 linker Alkerike ensere strete dis system | CV/U. Communication Test                       |                | Evtrac \$        |
| • -B           |                                            |                                                |                | Exuas            |
| 60 <b>ma</b>   | 📩 alle i stianis biogerora matridi         | Attach to test plan, 🔍 Close                   |                | Help ×           |
|                | Dieses, Reary Secondaria                   | es and sime instrumentation                    |                | info ¥           |
| e me gelo      |                                            |                                                | 1 x            |                  |
| SIG_CA         | TV30_J1041_1110_83_CAN                     | _Comms@00083                                   |                | Trace ¥          |
| D. C. V.       |                                            |                                                |                |                  |
| Perform test.  | Documents Select own test,                 |                                                | Service States | 》<br>这<br>。      |

Figure 7

- 3. When prompted enter the SVM code 39001UPDATE01 as shown in Figure 8 Point A
- Select Apply Point B, when prompted to apply the SVM code select Yes as shown in Figure 9

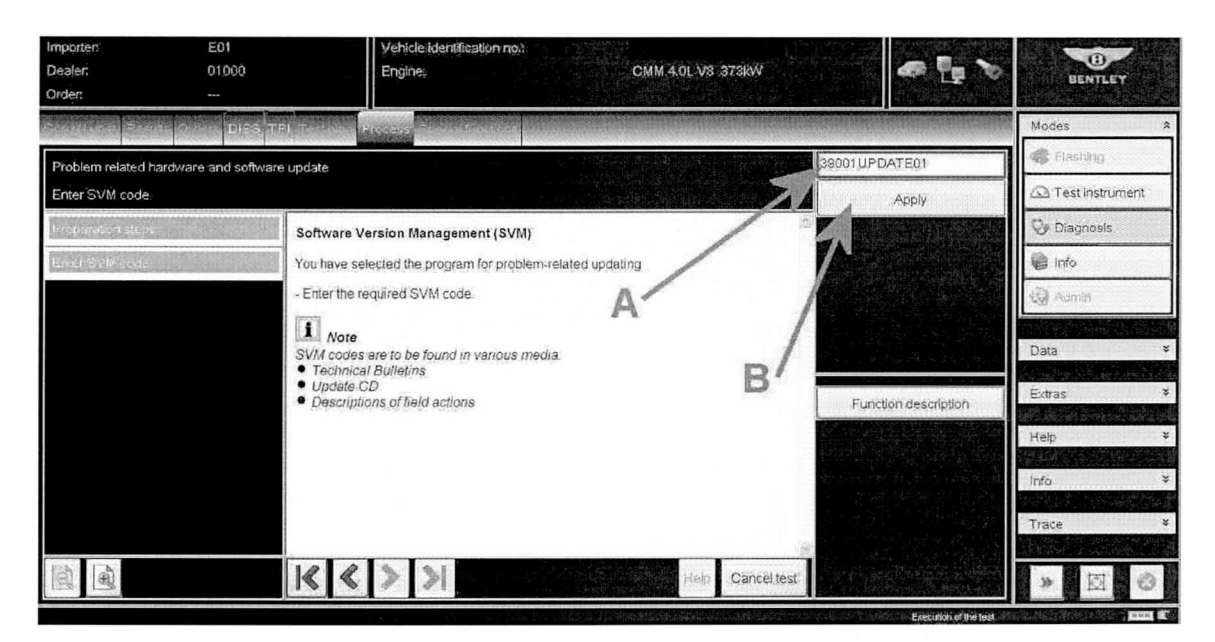

| Importen<br>Dealer:<br>Orden | E01<br>01000         | Vehicle identification no.:<br>Engine: | CMM 4.0L VS 373KW | <b>∞ ¦</b> , ≻       | BENTLEY            |
|------------------------------|----------------------|----------------------------------------|-------------------|----------------------|--------------------|
|                              | 1. Constant Distant  | 1 Test for Process Amendition for      |                   |                      | Modes *            |
| Problem related ha           | ardware and software | update                                 |                   | Yes                  | Risshing           |
| Enter SVM code               |                      |                                        |                   | No                   | Ca Test instrument |
| Roepsisionistere             |                      | The SVM code entered by you is:        |                   |                      | 👽 Diagnosis        |
| Frier Sold sets :            |                      | 39001UPDATE01                          |                   |                      | info 🕼             |
|                              |                      | Do you want to apply the entered SVM c | ode?              |                      | Contrain 🚱         |
|                              |                      |                                        |                   |                      | Data ¥             |
|                              |                      |                                        |                   | Function description | Extras ¥           |
|                              |                      |                                        |                   |                      | Help ¥             |
|                              |                      |                                        |                   |                      | Info ¥             |
|                              |                      |                                        |                   |                      | Trace ¥            |
|                              |                      | <b> ≪ &lt; &gt;</b> >                  | Help Canceltest   |                      | * 🖾 👳              |

Figure 9

- When requested, enter your GEKO user ID and follow all on screen prompts until you arrive at Figure 10.

- At Figure 10 select <u>Yes</u> and follow all on screen prompts until the update programming of the control unit 01- Engine control unit – J623 was successful as shown in Figure 11

CAUTION: The update of the Engine control unit takes approximately 5 Minutes to complete <u>Do Not</u> interrupt whilst the update is taking place

| Importer<br>Dezler:           | E01                  | Véhicle identification no;                                                         | SOBFT7ZAGOC<br>CMM 4.01 V2 3734W                                                                                                    | erne lendersterreterner |                                     |
|-------------------------------|----------------------|------------------------------------------------------------------------------------|----------------------------------------------------------------------------------------------------|-------------------------|-------------------------------------|
| Orden.                        |                      | i ignor                                                                            |                                                                                                    |                         | BENTLEY                             |
|                               |                      | Process Second Process                                                             |                                                                                                    |                         | Modes 🎄                             |
| Problem related hardy         | vare and software up | ođate                                                                              | and a second second second second second second second second second second second second second second second                                                                                                    | Yes                     | 🐗 Frashirg                          |
| Necessary update pro          | gramming.            |                                                                                    |                                                                                                    |                         | 🖾 Test instrument                   |
| N. Séck                       | ^^                   | For the control unit 01 - Engine control unit                                      | 523 update programming is suggested                                                                                                    | 7 No                    | 👽 Diagnosis                         |
| HERE (ACAL CO.)               |                      | The new software part number version for this                                      | control unit is                                                                                                    | 1                       | 🗑 info                              |
|                               |                      | 3W0906560A 0003                                                                    | - 1999 - 1992                                                                                                    |                         | Admin                               |
| Proparation steps             |                      | Sheck whether the necessary data is avai<br>update CD for this update programming? | ilable on an online server or on an                                                                                                    |                         |                                     |
| Reput                         | N N                  | /es - (the vehicle tester checks whether data                                      | is available for the update programming)                                                                                                    |                         | Data ¥                              |
| Read sequence                 | 1                    | Vo - (no update programming of the control u                                       | nit cited above is performed and the                                                                                                    |                         | Extras ¥                            |
| Frainte sequence              |                      | irogram (s continued)                                                              |                                                                                                    | Function description    |                                     |
| Flack Merurani                |                      |                                                                                    | /                                                                                                    |                         | Help ¥                              |
| Benne termination             | Section 1            |                                                                                    | /                                                                                                    |                         | Înfo. ¥                             |
| decisione diplomante.         | are montha           |                                                                                    |                                                                                                    |                         | Trace ¥                             |
| <ul> <li>Marine 10</li> </ul> | and al               |                                                                                    |                                                                                                    |                         |                                     |
| (III)                         |                      | $\langle \langle \rangle \rangle$                                                  | Help Cancel test                                                                                                    |                         | » 🗵 Ø                               |
|                               |                      | Anna Strategica                                                                    | THE OTHER PRODUCTION OF THE PRODUCT OF THE PRODUCT OF T | Execution of the test   | And the second second second second |

- Referring to Figure 11 select Done/Continue and follow all on screen prompts until program end.

| Importer:<br>Déaler:<br>Order:                                                                                                    | E01<br>01000 |                                                                                                    | Vehicle identification no.:<br>Engine: | CMM 4:0L V8 973899               | <b>~</b> ∎ >        | BENTLEY           |     |
|----------------------------------------------------------------------------------------------------|--------------|----------------------------------------------------------------------------------------------------|----------------------------------------|----------------------------------|---------------------|-------------------|-----|
|                                                                                                    | Des 15       | an Association and a second                                                                                      |                                        |                                  | 11                  | Mödés             | *   |
| Problem related hardware                                                                                                    | and software | update                                                                                                    | 944F388E9                              |                                  | ► Done/Continue     | · Plashing        |     |
| 2 - Update programming -                                                                                                    | ΰI           |                                                                                                    |                                        |                                  | Constantiate        | 🕰 Test instrument |     |
| needd oedd o yn arlend a ferfan yn ar                                                                                                    | ×            | Update progr                                                                                                    | amming of the control unit 01          | - Engine control unit - J623 was |                     | 😳 Diagnosis       |     |
| นั่งสุนสายระดบอาจด                                                                                                    |              | successful                                                                                                    |                                        | /                                |                     | info 🖉            | ٦   |
| Plask roanuary                                                                                                    |              | - Press <dor< td=""><td>e&gt; to continue the program.</td><td>/</td><td></td><td>🗟 Aurain</td><td>1</td></dor<> | e> to continue the program.            | /                                |                     | 🗟 Aurain          | 1   |
| Qali a out state to be                                                                                                    | nter service |                                                                                                    |                                        | /                                |                     |                   |     |
| $\left  \left\langle d \mu_{n}^{(1)} ( \boldsymbol{c}_{n} + \boldsymbol{a}_{n} \right\rangle + \left\langle \boldsymbol{\mu}_{n}^{(1)} ( \boldsymbol{c}_{n}^{(1)} ( \boldsymbol{c}_{n}^{(1)} ) \right\rangle \right _{\mathbf{c}_{n}}$ | mindific     |                                                                                                    |                                        | /                                |                     | Data              | *   |
| Leon instructions and group                                                                                                    |              |                                                                                                    |                                        |                                  | Eustion description | Extras            | **  |
| Ciferencial on all scaling of                                                                                                    | NORC .       |                                                                                                    |                                        |                                  | runcuon description | diale.            | ×   |
| Secondent for Habita com                                                                                                    | E CAL        |                                                                                                    |                                        |                                  |                     |                   | 100 |
| Chem last deta containe                                                                                                    |              |                                                                                                    |                                        |                                  |                     | Înfo              | *   |
| $[2^{n+1}a] \in [a, s_{1}] \ (a, s_{2}) \in [0, s_{1}]$                                                                                                    |              |                                                                                                    |                                        |                                  |                     | Trace             | *   |
|                                                                                                    |              |                                                                                                    |                                        | j                                |                     |                   |     |
|                                                                                                    |              |                                                                                                    |                                        | Heip Cancel test                 |                     | * 0 0             | ない場 |

#### Figure 11

#### **IMPORTANT NOTE:**

A separate SVM Target/ Actual comparison is now required to code the Engine Control Unit this process is detailed in procedure 4

You will be automatically be redirected to the Test plan screen as shown in Figure 12 Point A

4. Referring to Figure 12, Select own test as shown in Figure 12 point B, (the overview of tests screen will now appear as shown in Figure 13)

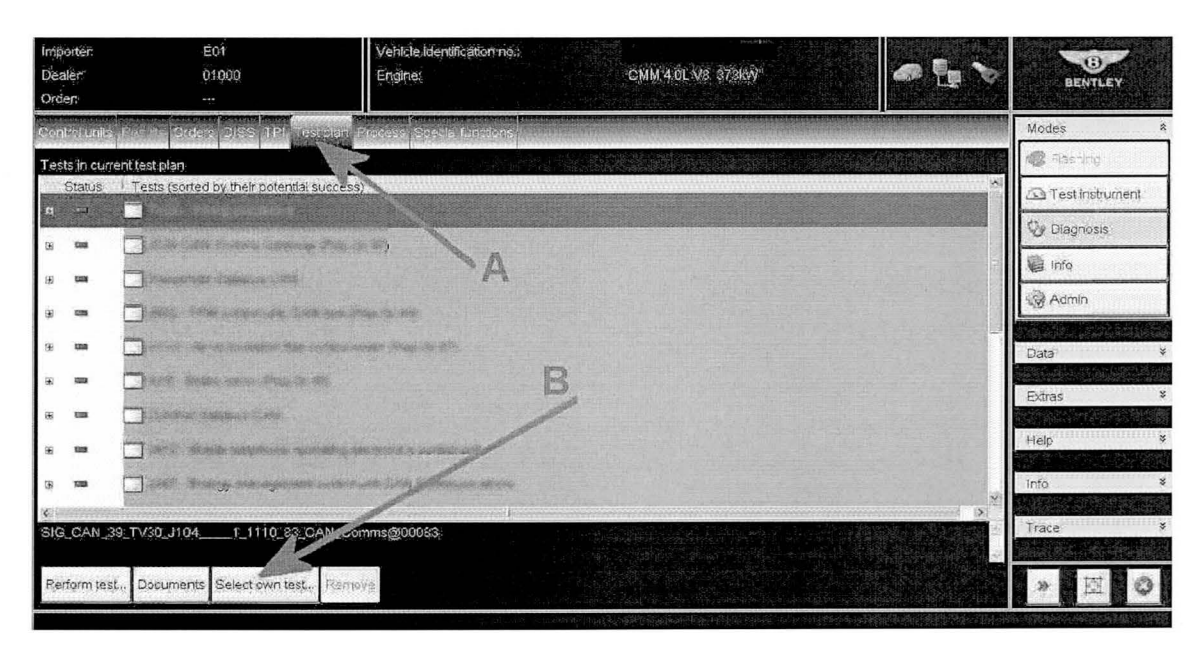

- Referring to Figure 13 Select and highlight SVM - Target/Actual Comparison (Figure 13 Point A)

- Select Attach to test plan (Point B) and select Close (Point C)

| Importer       | E01                                                                                                    | 🔁 Overview of feels                            |                                                                                                    | A DA                                                                                                    |
|----------------|----------------------------------------------------------------------------------------------------|------------------------------------------------|----------------------------------------------------------------------------------------------------|----------------------------------------------------------------------------------------------------|
| Dealer         | 01000                                                                                                    | # Vehicle Information                          |                                                                                                    | BENTLEY                                                                                                    |
| Contro units   |                                                                                                    | P Connector Documents                          |                                                                                                    | Mades *                                                                                                    |
| Tests in cur   | rent test plan                                                                                                    | Workshop Equipment                             |                                                                                                    | Restling                                                                                                    |
| Status         | Tests (sorted by their potential suc                                                                                                    | Fuse Documents                                 |                                                                                                    | 🖾 Test Instrument                                                                                                    |
| 38             |                                                                                                    | Service Work                                   |                                                                                                    | 😳 Diagnosis                                                                                                    |
| 545 6333       | The second second second second second second second second second second second second second second second se                                                                                                    | Software Versions Management (SVM)             | ÷                                                                                                    | info 🖉                                                                                                    |
| (f) (f)        | Banangarapa Sharana 2 may                                                                                                    | SVM - Target / Actual comparison               |                                                                                                    | Admin                                                                                                    |
| (H) (M)        | District Partie species and species                                                                                                    | SVM - Problem related Hardware/Software Update | A State of the second second s |                                                                                                    |
| (£) (339)      | in in the second difference of the                                                                                                    | SVM - Vehicle modification                     |                                                                                                    | Data ¥                                                                                                    |
| te as          | 🗖 helde despesientes despesiente                                                                                                    | SVM. Communication Tast                        |                                                                                                    | Evtras ¥                                                                                                    |
| H .            | 🛄 to controls to president state                                                                                                    | e vini · Contribuille autori rest              |                                                                                                    |                                                                                                    |
| 95 <b>600</b>  | pari i dicatar stautiones atio ca                                                                                                    | Attach to test plan 🔍 Close                    |                                                                                                    | Help ×                                                                                                    |
| 36 <b>03</b>   | 🗂 e ser de la complete de la complete de | the set the commence                           |                                                                                                    | Info ¥                                                                                                    |
| <<br>SIG_OAN_S | 39_TV30_J1041_1118_83_CAN                                                                                                    | _Coltims@00083                                 |                                                                                                    | Trace ¥                                                                                                    |
| -              |                                                                                                    | _ p/                                           | N L                                                                                                    |                                                                                                    |
| Perform tes    | st., Documents Select own test., F                                                                                                    | eronya D                                       | C                                                                                                    | 》 団 O                                                                                                    |
|                |                                                                                                    |                                                |                                                                                                    | AND A DESCRIPTION OF A DESCRIPTION OF A |

Figure 13

- Referring to Figure 14 (Test plan screen) select and highlight (Point A) SVM – Target/Actual comparison

- Select Perform test (Point B)

| Importer:<br>Dealer:<br>Order: | E01 Vehicle i<br>01000 Engine:<br>           | dentification no::       | CMM 4.0L V8           | a -    | * | BE            | 8<br>NTLEY |
|--------------------------------|----------------------------------------------|--------------------------|-----------------------|--------|---|---------------|------------|
| Control units                  | Reality Jobs, DISS                           | Pl Testplan Proce        | ess Special functions |        |   | Modes         | *          |
| Tests in cur                   | rent test plan                               |                          |                       |        |   | 🐶 Diagnosis   |            |
| Status                         | Tests (sorted by their                       | potential success)       |                       |        |   | () Self-diagr | 10515      |
|                                | Ref in Analossegue                           | und ante sense a des     |                       |        |   | Resh rep      | ogrammina  |
|                                |                                              |                          |                       | A      |   | Trationto     | manete     |
| (I) (22)                       | 🗖 parti – straturis series                   | sone gerating det        |                       | 1      |   | A resumsing   | Jmenus     |
| . (30)                         | alite an analysis and a second second second | nantara ana Mala an Ara  |                       | 1      |   | lnfo Info     |            |
| (E) (200)                      | - Alter Australia                            | ling the two spall strag |                       | /      |   | Admin         |            |
| (E) (CD)                       | hell - theory was                            | aggeorate positivo pri   | inere 1               | /      |   | Protocol      | *          |
| (±) 666                        | 🗖 ant i - thistoire thing                    | leinne spinerding, sont  | Marine N              |        |   |               |            |
| R                              | 💄 SVM-Target / Act                           | ual comparison           |                       |        |   | Data          | ×          |
|                                |                                              |                          |                       | 100.00 |   | Extras        | *          |
| SVM                            | 100_1012_83_Te                               | rget_Actual_Compa        | arison@00083          |        |   | Help          | *          |
| Perform tes                    | st., Documents Remo                          | e Select own test        |                       |        |   | (             |            |

- Follow all remaining prompts until you reach the screen shown in Figure 15 - Select <u>Yes</u> to code the Engine control unit – J623

| an and the second second second | the DISS TPL Test play Process Special functions                                                                       |                     | Self-diagnosis     |      |
|---------------------------------|----------------------------------------------------------------------------------------------------|---------------------|--------------------|------|
| SVM - Target / Actual C         | ompanson                                                                                                    | Yes                 | 🐗 Hash reprogrami  | ning |
| Selection                       |                                                                                                    | No                  | 🖎 Test instruments |      |
| Engin orbues                    | Based on the documented spec features, for the                                                                         |                     | 📔 Info             |      |
| Evaluate measure                | coding was computed by Software Version<br>Management (SVM).                                                           |                     | 😧 Admin            |      |
| Pietzarie kunisteres            | Current coding in control unit                                                                                         |                     |                    |      |
| Ciefaul!                        | New calculated code:                                                                                                   |                     | Protocol           | ×    |
| Chile fitting list              | Do you want to code the above control unit                                                                             |                     | Data               | ×    |
| Result                          | with the newly calculated value?                                                                                       | Function descriptio | Extras             | ×    |
| Display of possible of          | I Note                                                                                                    |                     |                    |      |
| Read old code                   | The new coding is valid for this control unit and was computed on the basis of a modified vehicle                      |                     | Help               | ×    |
| Sélezilan 👻                     | <ul> <li>status. Codings in this control unit modified<br/>previously or during previous workshop visits on</li> </ul> |                     | Info               | ×    |
|                                 | the request of the customer are reset to their factory settings.                                                       |                     | Trace              | * 🔻  |
|                                 | Help Cancel test                                                                                                    | 4                   |                    | 0    |

#### Figure 15

5. Follow all remaining on screen prompts until you arrive at Figure 16 which confirms the Coding of **01 – Engine control unit – J623** was completed successfully and select Done

| Control units Pesults Job | DISS TPI To                             | et plan Process Solar                         | iel functions |      |                   | 🍅 Self-dia | gnosis                                    |
|---------------------------|-----------------------------------------|-----------------------------------------------|---------------|------|-------------------|------------|-------------------------------------------|
| SVM - Target / Actual Co  | mparison                                |                                               |               |      | Done/Continue     | 🌀 Flash re | programming                               |
| Résult 1                  |                                         |                                               |               |      |                   | 🛆 Test ins | truments                                  |
| Display ôf pussible       | The coding was                          | completed successfully                        | 1.            |      |                   | 📔 Info     |                                           |
| Read old coda             | The <b>01 - Engin</b><br>was coded with | e control unit - J623 of the following value: | control unit  |      |                   | 😧 Admin    |                                           |
| Selection                 | Press -Done                             | to continue the progra                        | m             |      |                   |            |                                           |
| Evaluation lugin          |                                         |                                               |               |      |                   | Protocol   | *<br>Marine Marine                        |
| Special Ceses             |                                         |                                               |               |      |                   | Data       | ×                                         |
| Tranàlate coding          |                                         |                                               |               | Fu   | nction descriptio | Extras     | in an an an an an an an an an an an an an |
| Code cantrol unit         |                                         |                                               |               |      |                   | Holp       |                                           |
| Code control unit 9 s     |                                         |                                               |               |      |                   |            |                                           |
| Result 1 🗸 🗸              |                                         |                                               |               |      |                   | Info       | ÷                                         |
|                           |                                         |                                               |               | ~    |                   | Trace      | ÷                                         |
|                           |                                         | > > Hei                                       | p Cancel tes  | st 🖣 |                   | *          |                                           |

6. Follow all remaining on screen prompts until Program end

- Use Guided Fault Finding in Offboard Diagnostic System to carry out a complete diagnostic sweep, clearing any fault codes generated as a result of performing this procedure.

7. Place a White paint confirmation mark on the right hand radiator shell fixing as shown in Figure 17

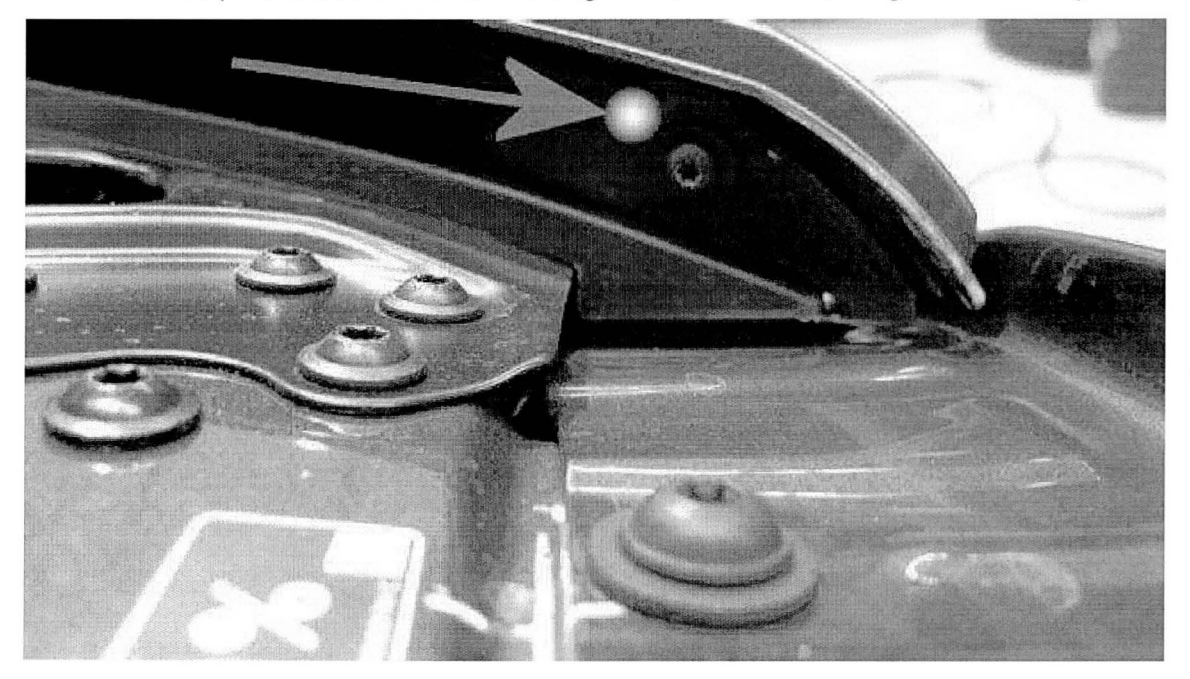

Figure 17

Identification

White paint completion mark on the right hand radiator shell fixing (see Figure 17)

A Repair instructions A Notes